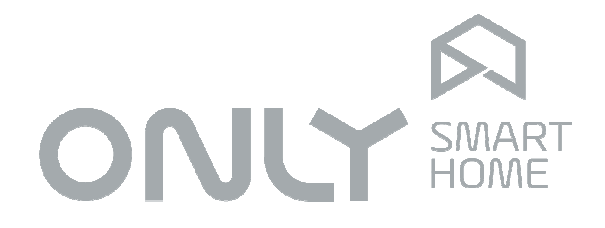

Automation System

**D-4DET User Manual** 

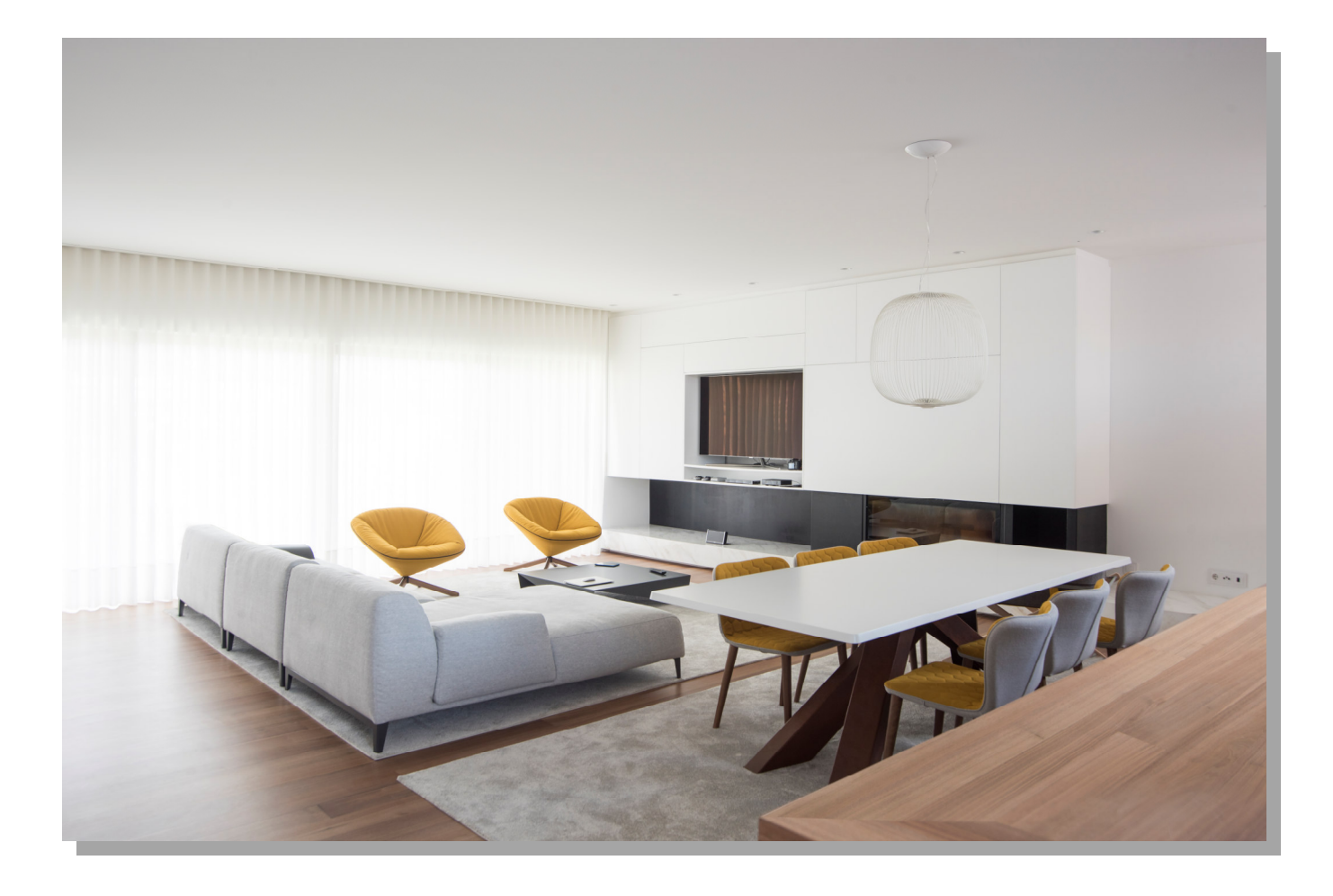

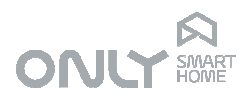

# Index

| Index                                         | 2 |
|-----------------------------------------------|---|
| Input mode configuration                      | 3 |
| Notes:                                        | 3 |
| Assigning D-4DET inputs to automation outputs | 3 |
| Factory mode restoral                         | 3 |
| Configuring input detection mode              | 4 |

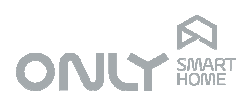

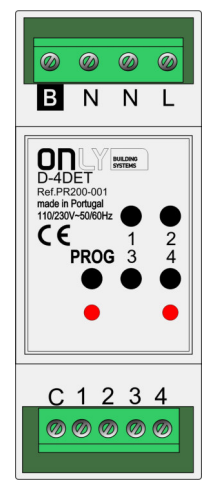

### Input mode configuration

- 1) Press PROG 2s, led lights green
  - 2) Press on wanted input button (1...4), led blinks:
    - 1 = Toggle
    - 2 = ON/UP
    - 3 = OFF/DOWN
    - 4 = Timed ON
    - 5 = Delayed ON
    - 6 = Scenario
  - 3) Select new mode by successive presses on PROG.
  - 4) Press on same input button of 2) to save and exit.

#### Notes:

- 1) Buttons 1...4 correspond to inputs 1...4.
- 2) C terminal provides 24Vdc referred to N. It can be wired to one of the terminals of the voltage-free contact(s) which in turn are connected to D-4DET input(s).
- 3) Inputs 1...4 are universal, you can individually apply 24Vdc or AC (max. 230V) if referred to same Neutral of D-4DET supply.

## Assigning D-4DET inputs to automation outputs

- 1) Place the wanted output(s) on C-2OUT, D-8OUT, etc, in PROG mode.
- 2) Press on wanted D-4DET input button (1...4).

### Factory mode restoral

1) Press and hold **PROG** for 10s until both leds blink for the second time.

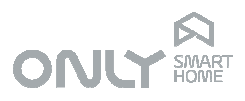

## Configuring input detection mode

It is possible to individually program D-4DET inputs 1...4 to send commands to the BUS (toggle, on, off, etc) when the contact to which the input is connected, closes or opens. From factory <u>all</u> the four inputs are configured to send commands when the contact <u>closes</u> (voltage is applied to D-4DET input).

- 1) Press shortly PROG, led lights red.
- 2) Press on input button 1...4, second LED blinks according actual selection:
  - 1 =on contact closure (voltage is applied to input, logic 0 > 1)
  - 2 =on contact opening (voltage is removed from input, logic 1 > 0)
- 3) Press on PROG to change if necessary (1>2 or 2>1).
- 4) Save and exit by pressing on same input button of 2).

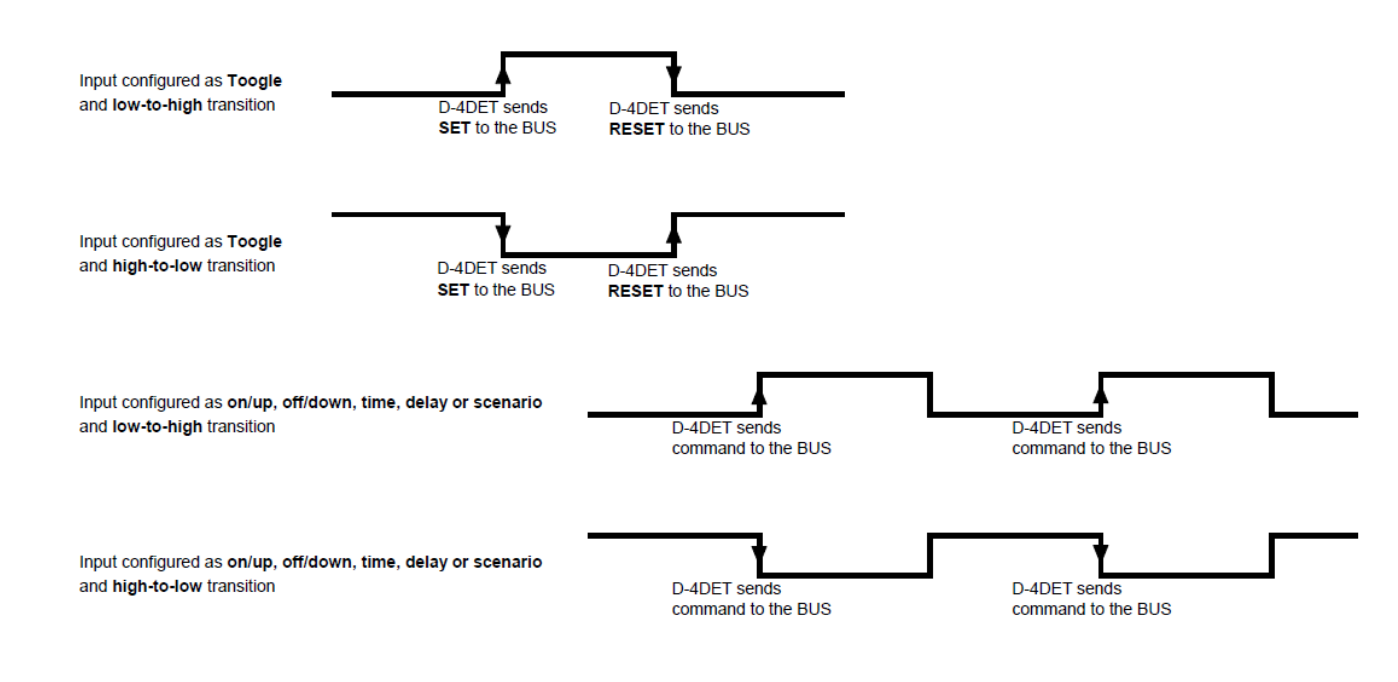